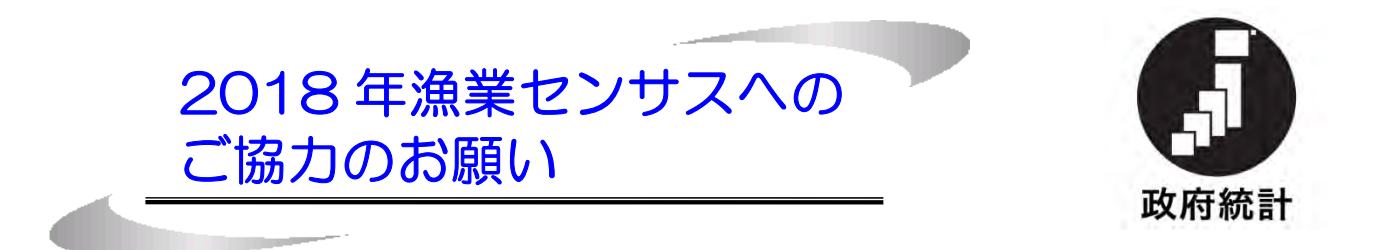

農林水産省では、「2018年漁業センサス」を平成30年11月 1日現在(流通加工調査は平成31年1月1日現在)で、全国一 斉に実施します。

国が行う重要な統計調査です。

「漁業センサス」は、我が国漁業の生産構造、就業構造を明らかに するとともに、漁村、水産物流通・加工業などの漁業をとりまく実態 と変化を総合的に把握することを目的に、統計法に基づく基幹統計調 査として5年ごとに行う大規模な調査です。

この調査は、特定の方のみを調査するものでなく、漁業に関係する すべての方を対象とした全数調査であり、報告の義務があります。

ご多忙中のところ恐縮ですが、調査への協力をよろしくお願いしま す。

法律に基づく調査で、個人情報は厳格に保護されます。

調査内容は、統計の作成や各種統計調査の名簿作成など、定められ た目的以外に使うことを法律で禁じられているので調査の結果が税 金の徴収などに使われることは一切ありません。また、統計調査員を はじめ、統計調査に従事する者には守秘義務があり、調査で知り得た 情報を他人に漏らすこともありません。

#### ありのままをご記入願います。

漁業センサスの結果は、漁業や漁村の振興など、水産行政の基礎と なるものですので、ありのままを記入してください。

漁業経営体調査

#### 農林水産省

■ オンラインでの回答が可能です。

漁業センサスは、インターネットを利用したオンラインでも調査票 の回答(入力・送信)が可能です。

オンラインによる回答が可能な場合には、統計調査員から「政府統 計共同利用システムログイン情報」をお渡ししますので、「オンライ ン調査システム操作ガイド」を参考にデータの入力・送信のご検討を お願いします。(オンラインで回答された場合は、統計調査員による 調査票の回収は行いません。)

【オンライン回答期限】

10月24日(水)までに送信をお願いします。

オンラインで回答されなかった場合は、統計調査員が調査票を回収 に伺いますので、調査票を記入の上、準備をお願いします。

#### コールセンターのご案内

調査の内容、調査票の記入方法、オンラインによる回答方法などについての ご質問は、下記の漁業センサスコールセンターにお問い合わせください。

#### 0570-018-632(ナビダイヤル) IP電話の場合:03-5539-0276

設置期間: 平成30年11月30日まで 受付時間:11月14日までは、午前9時~午後8時 (土・日・祝日にもご利用いただけます。) 11月15日からは、午前9時~午後5時 (土・日・祝日はご利用いただけません。)

【市区町村連絡先】

 ※ おかけ間違いのないようにご注意ください。
 ※ ナビダイヤルの通話料金は、一般固定電話の場合、全国一律に市内 通話料金でご利用いただけます。携帯電話・PHS の場合、それぞれ 所定の通話料金となります。

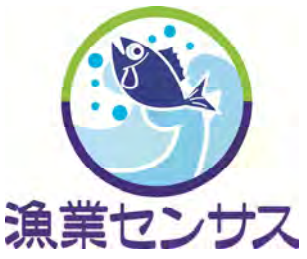

※ IP電話用電話番号の通話料金は、所定の通話料金となります。

【統計調查員連絡先】

氏 名:

電話番号:

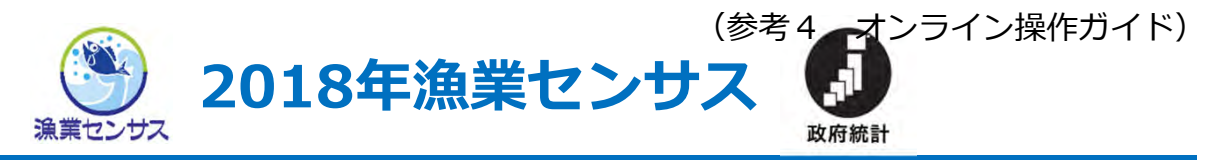

# オンライン調査システム操作ガイド 漁業経営体調査票 I (個人経営体用)

- この操作ガイドは、
   2018年漁業センサス 海面漁業調査 漁業経営体調査票 I (個人経営体用)
   について、パソコンからインターネットを利用してオンラインで回答する
   方法を記載しています。
- 本操作ガイドのポイントをまとめた「オンライン調査システム操作ガイド (簡易版)」も同封していますので、そちらもご参照ください。
- スマートフォン・タブレットはご利用いただけません。
- 〇 オンライン調査システムの利用可能期間は、<u>10月24日(水)23:59まで</u> です。オンラインで回答していただける場合はそれまでにお願いします。
- オンライン調査システムへログインする際に、同封の「政府統計共同利用 システムログイン情報」に記載されている「調査対象者ID」・「パスワード (確認コード)」が必要になりますので、調査が終了するまで大切に保管し てください。
  - なお、「政府統計共同利用システムログイン情報」を紛失した場合は、 下記の問い合わせ先に連絡してください。

### 【お問い合わせ先】

漁業センサス

コールセンター

お問い合わせ・ご質問は

### **0570-018-632**(ナビダイヤル) IP電話の場合 **03-5539-0276**

おかけ間違いのないようにご注意ください。

設置期間:平成30年11月30日まで 受付時間:11月14日までは午前9時~午後8時 (土・日・祝日にもご利用いただけます。) 11月15日からは午前9時~午後5時 (土・日・祝日はご利用いただけません。) ※ ナビダイヤルの通話料金は、一般固定電話の 場合、全国一律に市内通話料金でご利用いた だけます。

携帯電話・PHSの場合、それぞれ所定の通話 料金となります。

※ I P 電話用電話番号の通話料金は、所定の 通話料金となります。

#### 農林水産省

## オンライン調査の流れ

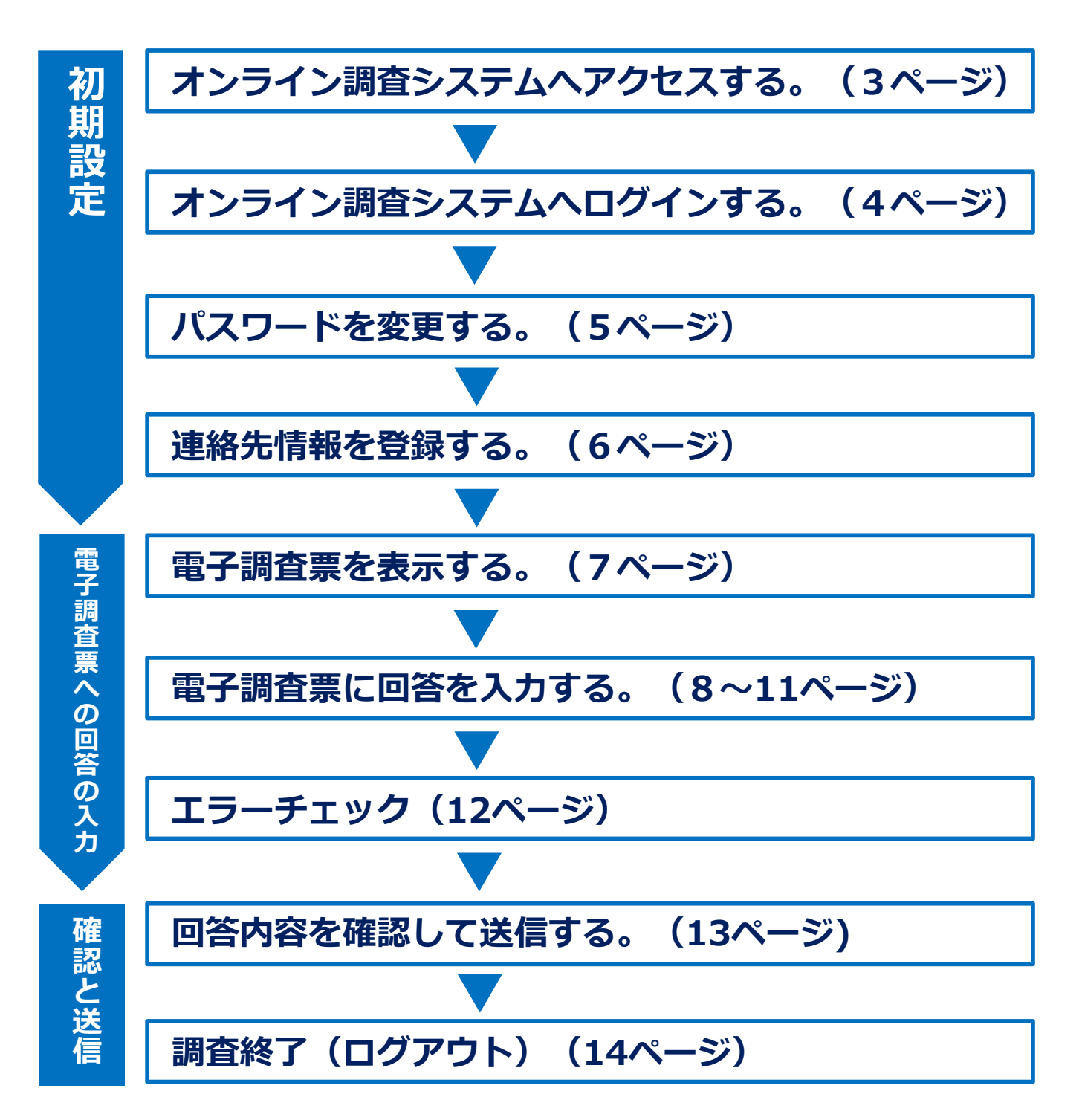

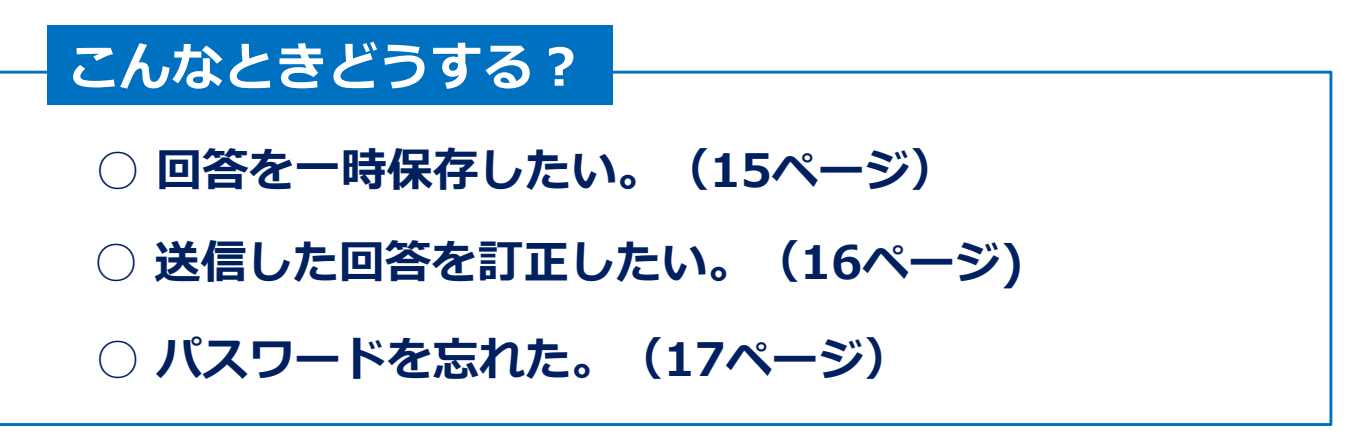

#### 初期設定 オンライン調査システムヘアクセスする。

1 ご利用のブラウザ<sup>※</sup>のアドレスバーにオンライン調査システムのURL (https://www.e-survey.go.jp)

を入力し - をクリックまたはキーボードの [Enter] を押します。

https://www.e-survey.go.jp

Q - Q

※ Internet Explorer、Mozilla Firefox、Google Chrome、Microsoft Edge等が ご利用いただけます。利用環境の詳細は20ページをご覧下さい。

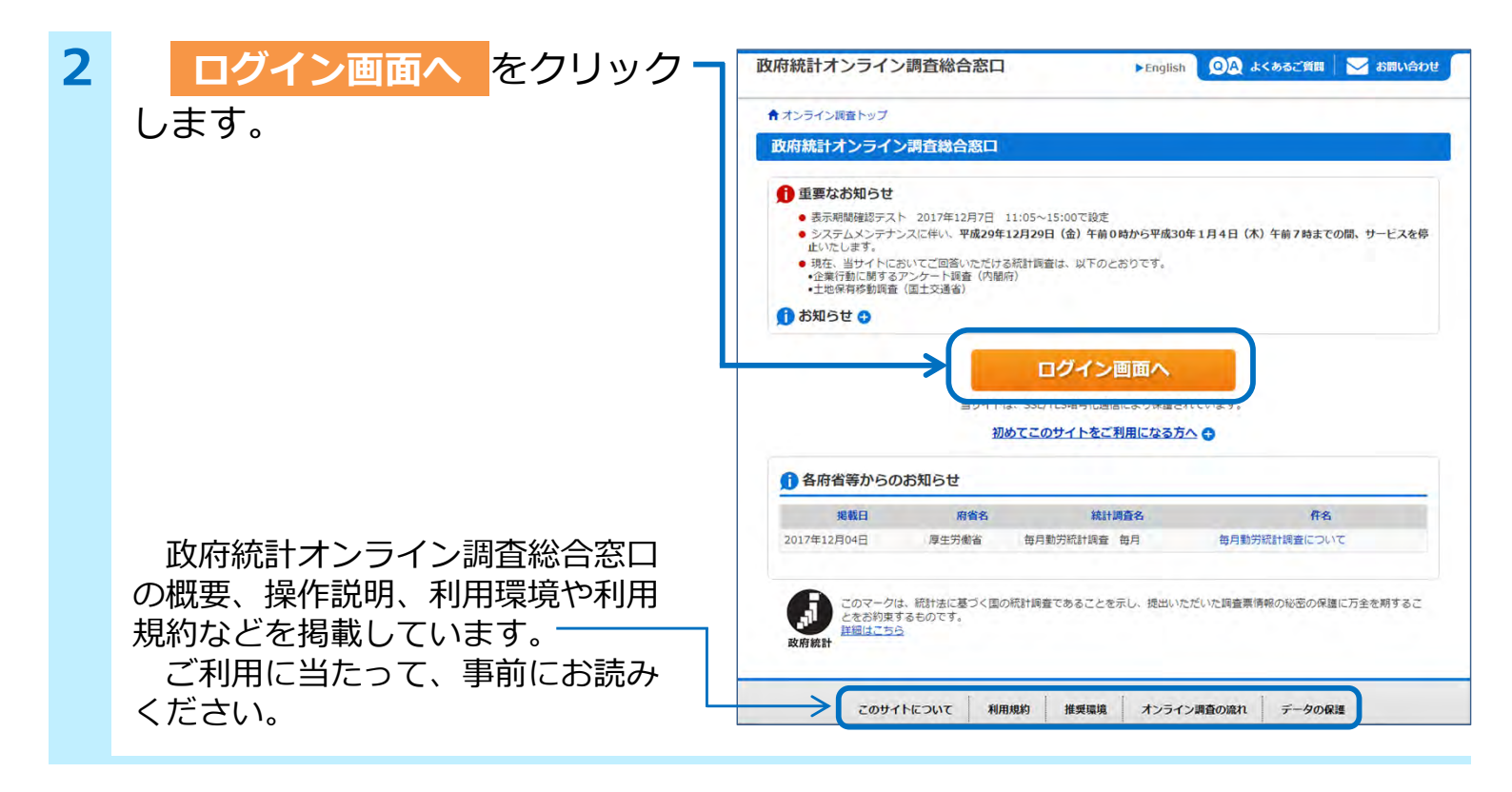

注意

オンライン調査システムは、ログイン後、1時間以上操作をしない と、自動的にログアウトします。回答を途中で中断する場合には一時 保存することをおすすめします(一時保存の方法は、15ページをご覧 ください。)。

### 初期設定 オンライン調査システムヘログインする。

「政府統計コード」は、
 上段で「**漁業センサス**」を選択するか、
 下段に「APYQ」と入力してください。

|                                                                                  | ン調査総合意口                                                                                                    |                                                                                                    | 合わせ       |
|----------------------------------------------------------------------------------|----------------------------------------------------------------------------------------------------|----------------------------------------------------------------------------------------------------|-----------|
| ↑ オンライン調査トップ                                                                     | > ログイン                                                                                                    |                                                                                                    |           |
| 政府統計オンライ                                                                         | ン調査総合窓口へのログイン                                                                                                    |                                                                                                    |           |
| コグイン情報                                                                           |                                                                                                    |                                                                                                    | _         |
| コグインするためには、ま<br>牧府統計コード、調査対象                                                     | ちらかじめ配布されたオンライン調査に関する説明<br>象者ID、パスワード(確認コード)はすべて半角で                                                                                                    | 1資料に記載されている情報が必要です。<br>で入力してください。                                                                                                    |           |
|                                                                                  | 統計調査を選択してください                                                                                                    | ~                                                                                                    |           |
| 政府統計コード 必須                                                                       | APYQ □次回から入力省略                                                                                                    | ————————————————————————————————————                                                                                                    |           |
| 調查対象者ID 必須                                                                       |                                                                                                    | 口次回から入力省略                                                                                                    |           |
| パスワード                                                                            |                                                                                                    | ←                                                                                                    |           |
| (確認コード)                                                                          | 山バスワードを忘れてしまった場合はこちらへ                                                                                                    |                                                                                                    |           |
| ● ログインに必要                                                                        | な情報は、統計調査によって異なります。                                                                                                    |                                                                                                    |           |
| ログインに必要                                                                          | な情報をお持ちでない方は、システムを利用いたか                                                                                                    | だけません。                                                                                                    |           |
|                                                                                  |                                                                                                    |                                                                                                    |           |
|                                                                                  |                                                                                                    |                                                                                                    |           |
| このサ                                                                              | オイトについて 利用規約 推奨環境                                                                                                    | オンライン調査の流れ データの保護                                                                                                    |           |
|                                                                                  |                                                                                                    |                                                                                                    |           |
|                                                                                  | いいけってたってい、一口なすてための公会な口                                                                                                    | として  独立行政法人統計センターが演用管理を行っていま                                                                                                    |           |
| 当サイトは、各府省等の                                                                      | が計測量でインノインと自由するための応告点に                                                                                                    |                                                                                                    | t.        |
| 当サイトは、各府省等の                                                                      |                                                                                                    |                                                                                                    | 5.        |
| の操作ガイド                                                                           |                                                                                                    | 2018年漁業センサス<br>海漁業関資                                                                                                    | F.        |
| の操作ガイド                                                                           | 、と一緒に配布された<br>用システムログイン情報」                                                                                                    | 2018年漁業センサス<br>海西漁業調査<br>漁業経営休調査<br>政府統計共同利用システム                                                                                                    | F.        |
|                                                                                  | 、と一緒に配布された<br>ヨシステムログイン情報」                                                                                                    | 2018年漁業センサス<br><sup>2018年漁業センサス</sup><br>海西漁業政府<br>漁業経営休調査<br>政府統計共同利用システム<br>ログイン情報                                                                                                    | Ĵ.        |
| <sup>当サイトは、客府省等の</sup><br>の操作ガイド<br>荷統計共同利期<br>載されている<br>調査対象者II                 | 、 と一緒に配布された   ヨシステムログイン情報」   D   (確認っしい)                                                                                                    | 2018年漁業センサス<br>海商漁業調査<br>漁業経営体調査<br>政府統計共同利用システム<br>ログイン情報                                                                                                    | ð o       |
| <sup>当サイトは、客府省等の</sup><br>の操作ガイド<br>荷統計共同利期<br>載されている<br>調査対象者II<br>パスワード(       | ドレン クレードン しょう しんののおおに     ドレン 「「「「「「「「「「「「「」」」     「「「「「」」     「「「「「」」     「「「「「」」     「「「「「」」     「「「「」」     「「「「」」     「「「」     「「「」     「「「」     「「「」     「「「」     「「「」     「「「」     「「」     「「」     「「」     「「」     「「」     「「」     「「」     「「」     「「」     「「」     「「」     「「」     「「」     「「」     「「」     「「」     「「」     「「」     「「」     「「」     「「」     「「」     「「」     「「」     「「」     「「」     「「」     「「」     「「」     「「」     「「」     「「」     「「」     「「」     「「」     「「」     「「」     「「」     「「」     「「」     「「」     「「」     「「」     「「」     「「」     「「」     「「」     「「」     「「」     「「」     「「」     「「」     「「」     「「」     「「」     「「」     「「」     「「」     「「」     「「」     「「」     「「」     「「」     「「」     「「」     「「」     「「」     「「」     「「」     「「」     「「」     「「」     「「」     「「」     「「」     「」     「「」     「「」     「」     「「」     「「」     「「」     「「」     「「」     「「」     「「」     「「」     「「」     「「」     「「」     「「」     「「」     「「」     「「」     「「」     「「」     「「」     「「」     「「」     「「」     「「」     「「」     「「」     「「」     「」     「「」     「「」     「「」     「「」     「「」     「「」     「「」     「「」     「」     「「」     「」     「」     「「」     「」     「」     「」     「」     「」     「」     「」     「」     「」     「」     「」     「」     「」     「」     「」     「」     「」     「」     「」     「」     「」     「」     「」     「」     「」     「」     「」     「」     「」     「」     「」     「」     「」     「」     「」     「」     「」     「」     「」     「」     「」     「」     「」     「」     「」     「」     「」     「」     「」     「」     「」     「」     「」     「」     「」     「」     「」     「」     「」     「」     「」     「」     「」     「」     「」     「」     「」     「」     「」     「     「」     「」     「」     「」     「     「」     「     「」     「」     「」     「」     「」     「」     「」     「」     「」     「」     「」     「」     「」     「」     「」     「」     「」     「」     「」     「」     「」     「」     「」     「」     「」     「     「     「」     「」     「     「     「     「」     「     「     「     「     「」     「     「     「     「     「 | 2018年漁業センサス<br><sup>2018年漁業センサス</sup><br>海西漁業調査<br>漁業経営体調査<br>政府統計共同利用システム<br>ログイン情報<br>アドレス<br>調査対象者1D                                                                                                    | J o       |
| <sup>当サイトは、客府省等の</sup><br>の操作ガイド<br>京統計共同利用<br>載されている<br>調査対象者II<br>パスワード(<br>カし | ドレンションションションションションションションションションションションションション                                                                                                    | 2018年漁業センサス<br><sup>2018年漁業センサス</sup><br>海西漁業調査<br>漁業経営休調査<br>政府統計共同利用システム<br>ログイン情報<br>アドレス<br>調査対象者1D<br>(3000 <sup>10</sup> 2)<br>バスワード                                                                                                    | J o       |
| <sup>当サイトは、各府省等の</sup><br>の操作ガイド<br>荷統計共同利期<br>載されている<br>調査対象者II<br>パスワード(<br>カし | <ul> <li>こと一緒に配布された</li> <li>用システムログイン情報」</li> <li>D」</li> <li>(確認コード)」</li> <li>をクリックします。</li> </ul>                                                                                                    | 2018年漁業センサス<br>海西漁業調査<br>漁業経営休調査       政府統計共同利用システム<br>ログイン情報       アドレス       調査対象者1D       はいけべな)       パスワード<br>(確認コード)       はいけべな)                                                                                                    | J o<br>RE |
| の操作ガイド                                                                           | こと一緒に配布された<br>用システムログイン情報」<br>ひ<br>(確認コード)」<br>をクリックします。                                                                                                    | 2018年漁業センサス<br>海面漁業政府       漁業経営休調査       政府統計共同利用システム<br>ログイン情報       アドレス       調査対象者 I D       (34/5/42)       バスワード<br>(確認コード)       (34/5/42)       〇 回答に当たっては、同封の「オンライン調査ショージ」                                                                                                    | to<br>R   |
| の操作ガイド                                                                           | ドレン・ション・ション・ション・ション・ション・ション・ション・ション・ション・ショ                                                                                                    | 2018年漁業センサス<br>海面漁業調査<br>漁業経営体調査<br>政府統計共同利用システム<br>ログイン情報     アドレス<br>調査対象者 I D<br>(ふりがな)<br>パスワード<br>(確認コード)<br>(ふりがな)<br>マード<br>(なりかな)<br>マード<br>(なりかな)<br>(ふりかな)<br>マード<br>(なりかな)<br>マード<br>(なりかな)<br>マード<br>(なりかな)<br>(なりかな)<br>マード<br>(なりかな)<br>(なりかな)<br>(なりかな)<br>(なりかな)<br>(なりかな)<br>(なりかな)<br>(なりかな)<br>(なりかな)<br>(なりかな)<br>(なりかな)<br>(なりな)<br>(なりな)<br>(なりかな)<br>(なりかな)<br>(なりかな)<br>(なりかな)<br>(なりな)<br>(なりかな)<br>(なりな)<br>(なりかな)<br>(なりな)<br>(なりな)<br>(なりな)<br>(なりな)<br>(なりな)<br>(なりな)<br>(なりな)<br>(なりな)<br>(なりな)<br>(なりな)<br>(なりな)<br>(なりな)<br>(なりな)<br>(なりな)<br>(なりな)<br>(なりな)<br>(な)<br>(なりな)<br>(な)<br>(な) | す。        |

2

#### 初期設定 パスワードを変更する。

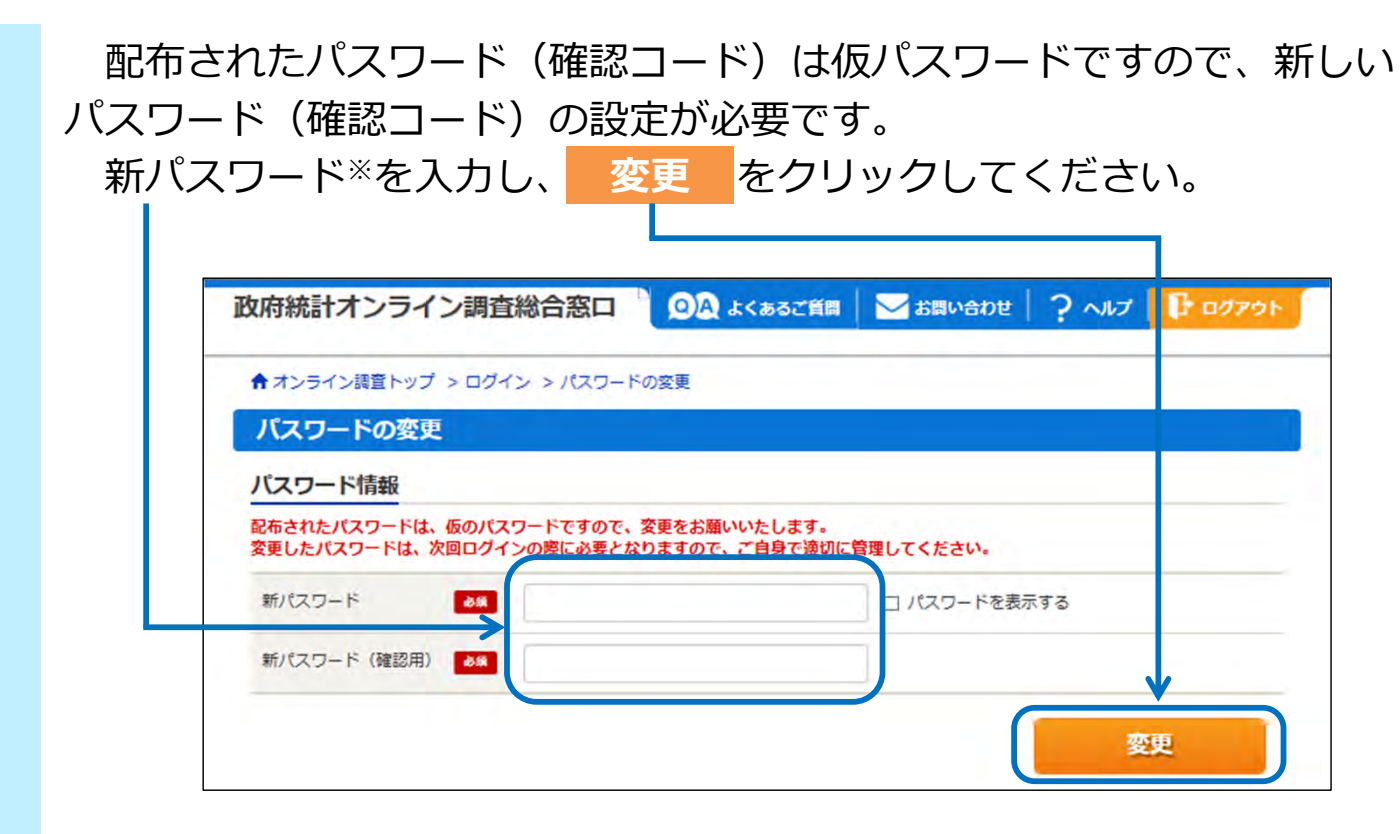

※ 新パスワードは、半角英数記号8文字以上32文字以内で、英字・数字を それぞれ1文字以上含む文字列で設定してください。

次回以降にログインする際は、新しく設定したパスワードが必要になり ます。忘れないように下のメモ欄に記入するなどして、大切に保管してく ださい。

〈メモ欄〉

新しい パスワード

#### 初期設定

2

#### 連絡先情報を登録する。

メールアドレスを入力し
 登録
 をクリックします。
 なお、ここで登録されたメールアドレスは、調査票の
 受付完了やパスワードの再発行のお知らせに使用します。

| ↑ オンライン調査トップ > 連絡                                                             | 各先情報の登録                         |                 |
|-------------------------------------------------------------------------------|---------------------------------|-----------------|
| 連絡先情報の登録                                                                      |                                 |                 |
| <ul> <li>・ パスワードを変更しまし</li> <li>・ 連絡先情報</li> <li>・ 連絡先情報を入力後、「登録」ボ</li> </ul> | った。<br>マタンをクリックしてください。          |                 |
| ここで登録されたメールアドレス                                                               | 、等は、調査票の受付状況メールの送信など皆様への連絡に使用しま | す。<br>(半角60文字以内 |
| メールアドレス                                                                       | ancaeizata@vvv.vvih             |                 |

ご登録いただいたメールアドレス宛てに確認メールが送信されるととも に、確認画面が表示されます。

| 政府統計オンライン調査総合窓口 🔍 ひょくあるご質問 🛛 お問い合わせ 字 ヘルプ 🕞 ログアウ                                                           |
|----------------------------------------------------------------------------------------------------|
| ▲ オンライン調査トップ > 連絡先情報の確認                                                                                    |
| 連絡先情報の確認                                                                                                   |
| 登録いただいたメールアドレスに確認メールを送信しました。                                                                               |
| 連絡先情報                                                                                                    |
| 登録いただいた連絡先情報は以下のとおりです。<br>確認いただき、よろしければ、「調査票の一覧へ」ボタンをクリックしてください。<br>表示内容に変更がある場合には、「連絡先変更へ」ボタンをクリックしてください。 |
| メールアドレス abcde12345@xxx.xx.jp                                                                               |

メールアドレスに誤りがあるなど、連絡先情報を変更したい場合は、 [連絡先変更へ]をクリックして修正してください。

### 電子調査票への回答の入力

#### 電子調査票を表示する。

| 調査票の一覧      |       |        |          |          |        |            |     |    |        |
|-------------|-------|--------|----------|----------|--------|------------|-----|----|--------|
| パスワード・連絡先情  | 報の変更  | 調査回答フ  | アイルの一括送信 | 調查対象者IDの | 統合     |            |     |    |        |
| <u>注意事項</u> |       |        |          |          |        |            |     |    |        |
| 漁業センサス      |       |        |          |          |        |            |     |    |        |
| 回答する電子調査票を  | クリックし | てください。 |          |          |        |            |     |    |        |
| 実施時期        |       |        | 電子調査票 ?  |          | ファイル形式 | 提出期限       | 記入例 | 状況 | 2 回答日時 |
|             | □ 海面  | 漁業調査漁  | 業経営体調査票] | (個人経営体   | HTML形式 | 2018-12-31 |     |    |        |

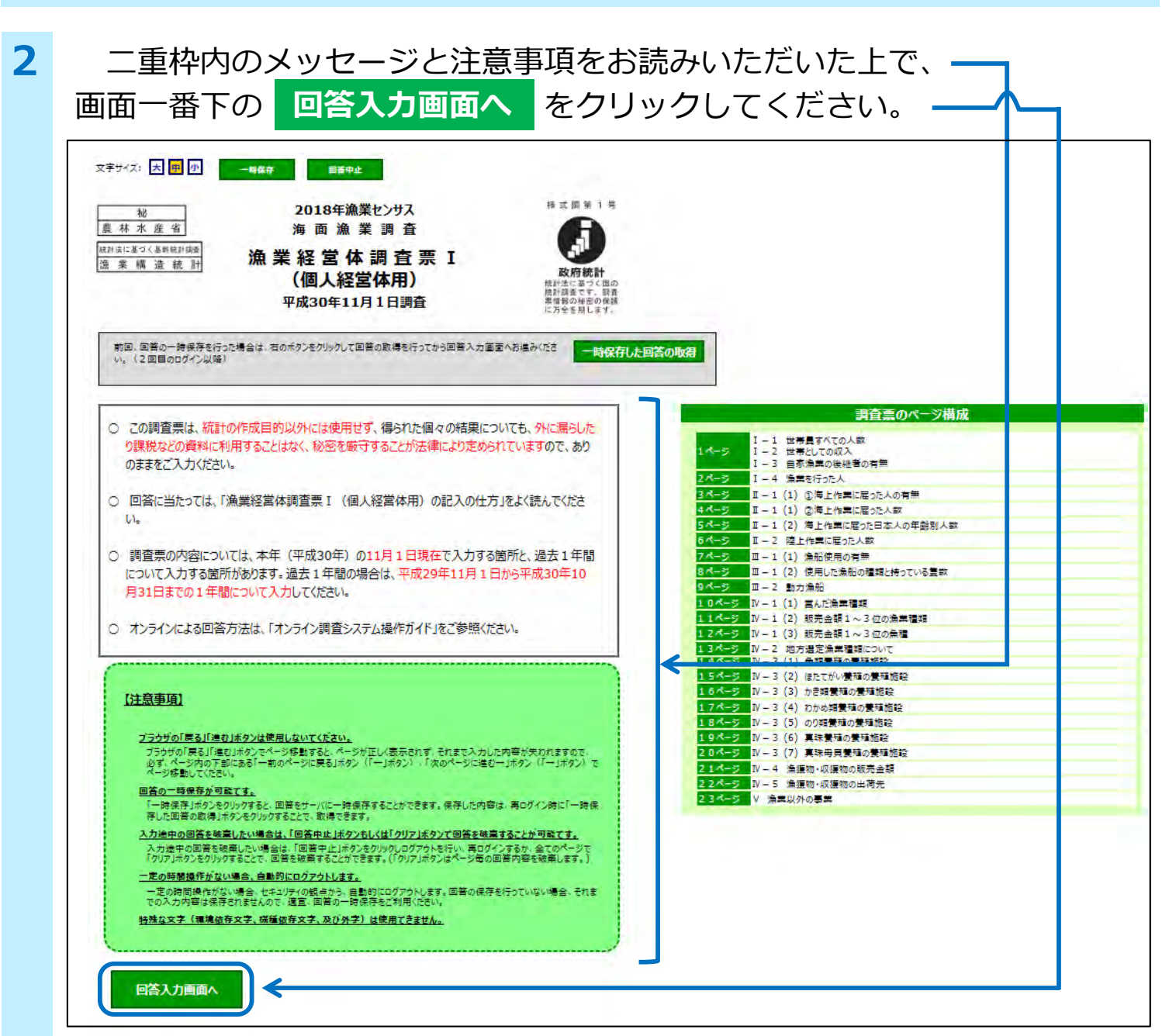

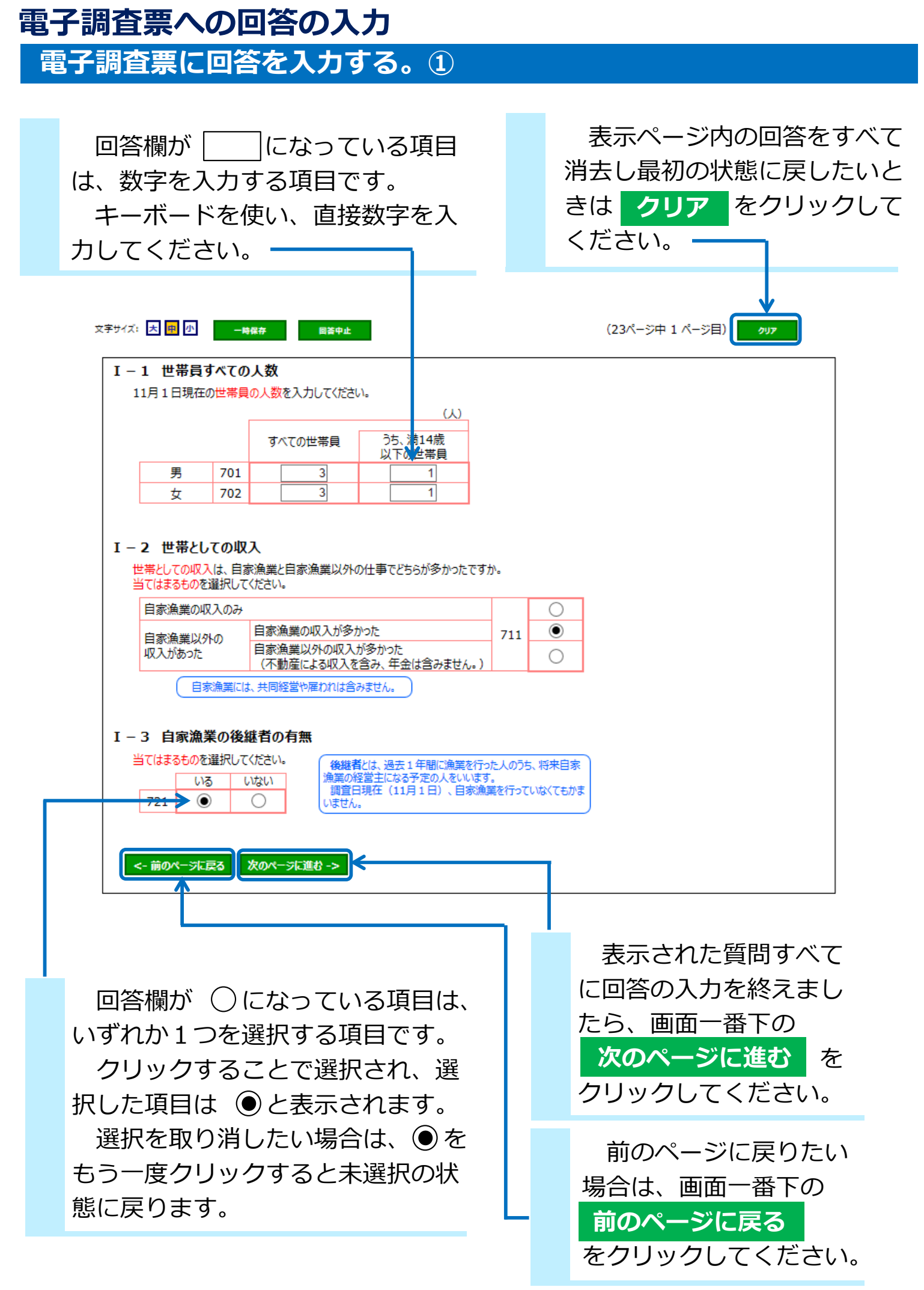

### 電子調査票への回答の入力 電子調査票に回答を入力する。2

### 回答欄が 🗌 になっている項目は、該当するものすべてを選択する項目 (複数選択可)です。該当するものをクリックすることで選択され、選択 した項目は ✔ のようになります。

|                                                                                                    |                              |                                      |                                     | _                                                     |                    |                         |             |            |               |                       |                             |          |                           |                                                                                 |                                                                  | _                                                                                                   |                                                                                  |                                                       |               |         |          |            |                     |          |                            |           |
|----------------------------------------------------------------------------------------------------|------------------------------|--------------------------------------|-------------------------------------|-------------------------------------------------------|--------------------|-------------------------|-------------|------------|---------------|-----------------------|-----------------------------|----------|---------------------------|---------------------------------------------------------------------------------|------------------------------------------------------------------|----------------------------------------------------------------------------------------------------|----------------------------------------------------------------------------------|-------------------------------------------------------|---------------|---------|----------|------------|---------------------|----------|----------------------------|-----------|
| I-4 論集な行った人         通15 親以上の世帯員(平成15 年10 月31 日までに生まれた人) のうた。         過2 非常(平成15 年10 月31 日までに生まれた人) のうた。         第5 決しくの世帯員(平成15 年10 月31 日までに生まれた人) のうた。         第5 大点(日本)(日本)(日本)(日本)(日本)(日本)(日本)(日本)(日本)(日本)                                                                                                    | 字サイズ                         | ズ: 大                                 | 中小                                  |                                                       | 一時仍                | 府                       |             |            | 回答中           | ч£                    |                             |          |                           |                                                                                 |                                                                  |                                                                                                    |                                                                                  | (                                                     | 23ペ           | ージ      | 中 2      | <b>ぺ</b> − | ·ジ目)                |          | ሳሀፖ                        |           |
| 御田田田田田田田田田田田田田田田田田田田田田田田田田田田田田田田田田田田田                                                                                                    | Ι-                           | -4)                                  | 魚業を行                                | テった                                                   | <del>ال</del>      |                         |             |            |               |                       |                             |          |                           |                                                                                 |                                                                  |                                                                                                    |                                                                                  |                                                       |               |         |          |            |                     |          |                            |           |
| Table 1- 中部(+ accent 1-1-1) - Handen to PLA - Counce Counce Coun | 24                           | 満15 /                                | 歳以上の<br>E問(亚                        | -<br>世帯<br>成20                                        | 員(<br>年11          | 平成:                     | 15年         | F1(<br>.亚  | 0月3           | 31日ま                  | でに生ま                        | まれた人     | ) のうち                     | 、<br>- 1 をおう                                                                    | 2112                                                             | ג <i>+</i>                                                                                          |                                                                                  | たち                                                    | ۰<br>۱        |         |          |            |                     |          |                            |           |
| ・生活の         ・生活の         ・          ・          ・                                                                                                    | 経                            | 営主とは                                 | 、自家漁                                | 業の経                                                   | 学に見                | 責任を                     | ロ<br>持つノ    |            |               | 住居を                   | 実にして                        | おり、生調    | や共にし                      | ていない                                                                            | 人や、                                                              | 住居                                                                                                  | は共                                                                               | にして                                                   | 。<br>:いるカ     | Ň.      |          |            |                     |          |                            |           |
|                                                                                                    |                              | 経営の意                                 | 「思決定を                               | 行う人                                                   | .ল্ব.              |                         |             | _          |               | 生計を判                  | もにしてい                       | ない人に     | ついては.                     | 、入力した                                                                           | よいで                                                              | くたさ                                                                                                 | ,۱ <u>。</u>                                                                      |                                                       |               |         |          | J          |                     |          |                            |           |
| The second and a second and a seco   | ①統<br>01:1<br>02:1           | 竹番号<br> 経営主<br> 経営主の配                | 调者                                  | 07<br>08                                              | : 兄弟               | 姉妹<br>母                 |             |            |               | 自                     |                             |          | 自                         | i                                                                               | 量去 1<br>10                                                       | 年間                                                                                                  | こした<br>過                                                                         | 仕事                                                    | 自             | #       | 雇        | 雇          | в                   |          |                            | 経         |
| Image: 100 million         Image: 100 million         Image                                                                                                    | 03 :<br>04 :<br>05 :<br>06 : | ナ( )海15 )<br>子の配偶者<br>経営主の父<br>経営主の配 | 或以上)<br>行<br>2月<br>3月1日の父母          | 10<br>11                                              | :孫の<br>:孫の<br>:その他 | 商15 周<br>記偶者<br>10(上記   | EUX94)      |            |               | (<br>自家漁<br>業)        |                             |          | 海家<br>(家<br>)<br>海漁業<br>) |                                                                                 | 月<br>自下<br>家                                                     | 家漁業                                                                                                 | (去1年)                                                                            |                                                       | 家漁業           | 同経営。    | われて      | われて        | 数が最                 | 日数<br>かっ | が多<br>た方                   | <br>決定に   |
| W型型       WHONE       WHONE <td< td=""><td></td><td>Ţ</td><td></td><td></td><td></td><td></td><td></td><td>_</td><td></td><td>を含み生</td><td>う<br/>海ち<br/>上、</td><td></td><td>っ葉の<br/>た日<br/>漁業が</td><td></td><td>温美の海た</td><td>の陸上作</td><td>以内に油</td><td>う<br/>学う、</td><td>以外の自</td><td>の漁業の</td><td>漁業の什</td><td>温業 以外</td><td>も多かっ</td><td>自家漁</td><td>他<br/>の<br/>仕</td><td>ともに怒</td></td<>                                                                                                    |                              | Ţ                                    |                                     |                                                       |                    |                         |             | _          |               | を含み生                  | う<br>海ち<br>上、               |          | っ葉の<br>た日<br>漁業が          |                                                                                 | 温美の海た                                                            | の陸上作                                                                                                | 以内に油                                                                             | う<br>学う、                                              | 以外の自          | の漁業の    | 漁業の什     | 温業 以外      | も多かっ                | 自家漁      | 他<br>の<br>仕                | ともに怒      |
| <sup>111</sup> /1          1 位 2位 9位           1 位 2位 9位           1 位 2位 9位           1 位 20           1 位 20           1           1                                                                                                    |                              | 経営主                                  | 性別                                  |                                                       | 1                  | 出生の                     | )年月         |            |               | 子 <sub>二</sub> 数<br>し | 作自業家品                       |          | 〔<br>種<br>類               |                                                                                 | 上作業                                                              | 業                                                                                                   | 業を始                                                                              | を卒業の                                                  | 営業            | 仕事      | 事        | の仕事        | た<br>仕<br>事         | 業        | 事                          | で管いる針     |
| 2       0       0       0       0       0       0       0       0       0       0       0       0       0       0       0       0       0       0       0       0       0       0       0       0       0       0       0       0       0       0       0       0       0       0       0       0       0       0       0       0       0       0       0       0       0       0       0       0       0       0       0       0       0       0       0       0       0       0       0       0       0       0       0       0       0       0       0       0       0       0       0       0       0       0       0       0       0       0       0       0       0       0       0       0       0       0       0       0       0       0       0       0       0       0       0       0       0       0       0       0       0       0       0       0       0       0       0       0       0       0       0       0       0       0       0       0       0       0                                                                                                    |                              | この<br>続柄                             | 男女                                  | 該当                                                    | する元                | 号と出                     | 生の年         | 月を         | を入力           |                       | が乗の                         | 1位       | 2位                        | 3位                                                                              | _                                                                |                                                                                                    | のた人                                                                              | し3<br>た月<br>人に                                        |               |         |          |            |                     |          |                            | Ø         |
| 101       101       101       101       101       101       101       101       101       101       101       101       101       101       101       101       101       101       101       101       101       101       101       101       101       101       101       101       101       101       101       101       101       101       101       101       101       101       101       101       101       101       101       101       101       101       101       101       101       101       101       101       101       101       101       101       101       101       101       101       101       101       101       101       101       101       101       101       101       101       101       101       101       101       101       101       101       101       101       101       101       101       101       101       101       101       101       101       101       101       101       101       101       101       101       101       101       101       101       101       101       101       101       101       101       101 <td< td=""><td></td><td>①<br/>続柄番号</td><td><ol> <li>②</li> <li>いずれか</li> </ol></td><td>추</td><td>昭</td><td>③<br/>垩</td><td>)<br/>在</td><td>Τ</td><td>月</td><td>④<br/>日数7</td><td>⑤<br/>を入力</td><td>6<br/>全国海</td><td>⑦<br/>業種類番</td><td>⑧<br/>号を選択</td><td>9</td><td>10</td><td>①<br/>該当</td><td>12<br/>ರವರ</td><td>13<br/>べてを</td><td>⑭<br/>選択</td><td>19</td><td>16</td><td>①<br/>下の当ては<br/>まる番号を</td><td>(<br/>いず</td><td>®<br/>れか</td><td>19<br/>該当を</td></td<>                                                                                                    |                              | ①<br>続柄番号                            | <ol> <li>②</li> <li>いずれか</li> </ol> | 추                                                     | 昭                  | ③<br>垩                  | )<br>在      | Τ          | 月             | ④<br>日数7              | ⑤<br>を入力                    | 6<br>全国海 | ⑦<br>業種類番                 | ⑧<br>号を選択                                                                       | 9                                                                | 10                                                                                                  | ①<br>該当                                                                          | 12<br>ರವರ                                             | 13<br>べてを     | ⑭<br>選択 | 19       | 16         | ①<br>下の当ては<br>まる番号を | (<br>いず  | ®<br>れか                    | 19<br>該当を |
| 723       12       12       144       1       1       1       1       1       1       1       1       1       1       1       1       1       1       1       1       1       1       1       1       1       1       1       1       1       1       1       1       1       1       1       1       1       1       1       1       1       1       1       1       1       1       1       1       1       1       1       1       1       1       1       1       1       1       1       1       1       1       1       1       1       1       1       1       1       1       1       1       1       1       1       1       1       1       1       1       1       1       1       1       1       1       1       1       1       1       1       1       1       1       1       1       1       1       1       1       1       1       1       1       1       1       1       1       1       1       1       1       1       1       1       1       1       1       1                                                                                                    | 731                          | を入力<br>01                            | を選択<br>①                            |                                                       | <br>●              | лх,                     | 29          | ] [        | 10            | 251                   | 228                         | 103      | 135                       |                                                                                 | <b>v</b>                                                         |                                                                                                    |                                                                                  |                                                       |               |         |          |            | 選択<br>1             | を追       | 田<br>田<br>田<br>田<br>田<br>田 | 選択        |
| <ul> <li>33 (3) ● ○ ○ ○ 1 1 7 176 148 133 (05 144 ) ♥ ● ● ● ● ● ● ● ● ● ● ● ● ● ● ● ● ● ●</li></ul>                                                                                                    | 732                          | 02                                   | $\bigcirc$                          | $\left  \right\rangle$                                | $\odot$            | 0                       | 35          |            | 9             | 12                    |                             |          |                           |                                                                                 |                                                                  |                                                                                                    |                                                                                  |                                                       |               |         |          |            | 2                   | 0        | $\odot$                    |           |
| 735       ○2:経営主の配偶者<br>03:子(海15歳以上)<br>04:学合配偶者<br>05:経営主の取得<br>05:経営主の取得<br>05:経営主の取得<br>05:経営主の取得<br>05:経営主の取得<br>05:経営主の取得<br>07:兄弟姉妹<br>08:個29<br>07:兄弟姉妹<br>08:個29<br>07:兄弟姉妹<br>08:個29<br>07:兄弟姉妹<br>08:個29<br>07:兄弟姉妹<br>08:個29<br>07:兄弟姉妹<br>08:個29<br>07:兄弟姉妹<br>08:個29<br>07:兄弟姉妹<br>08:個29<br>07:兄弟姉妹<br>11:その他(上記以外)       101:選洋協び合領<br>102:以上の成代者<br>105:外型主場目そうきき違洋かつおまぐる<br>106:六中型主場日そうきき違洋かつおまぐる<br>106:六中型主場日そうきき違洋かつおまぐる<br>106:六中型主場日そうきき違洋かつおまぐる<br>106:六中型主場日そうきき違洋かつおまぐる<br>106:六中型主場日そうきき違洋かつおまぐる<br>106:六中型主場日そうきき違洋かつおまぐる<br>106:六中型主場日そうきき違洋かつおまでる<br>107:六中型主場日そうきき違洋かつおまぐる<br>106:六中型主場日そうきき違洋かつおまでる<br>107:六中型主場日そうきき違洋かつおまでる<br>109:六中型主場日そうききさいの<br>111:さがまず読ん剤<br>113:小型定置網<br>113:小型定置網<br>113:小型定置網<br>114:台の他の跳進<br>115:される見<br>114:公園を対象してください。<br>なお、リストから選択した後に、<br>元の空欄に戻したい場合は、リス<br>トの一番上にある空欄を選択する                                                                                                    | 733<br>734                   | 03                                   |                                     |                                                       |                    |                         |             | ]  <br>] [ | 1             | 1/6                   | 148                         | 139      | 103                       | 144                                                                             |                                                                  |                                                                                                    |                                                                                  |                                                       |               |         |          |            |                     | $\odot$  | $\overline{\bigcirc}$      |           |
|                                                                                                    | 目た示 か 元ト                     | <sup>33456789111</sup><br>回のとさりらなのの  |                                     | 15周00kk 15周に<br>がよちがをしこと<br>歳 母儒 歳 記 [、 E の 表 遅 こ F に |                    | 一 一 一 一 答 係 志 さ し か た る | [] 読載られてらい空 |            | よそが まこく 選 昜 闌 | てリス。、さしは選             | ト・シャー そった、沢 る ク で の 。 後 リ す | 項しまー中に入る |                           | 10<br>10<br>10<br>10<br>10<br>10<br>10<br>10<br>10<br>10<br>10<br>10<br>10<br>1 | 2345678901234567890123456789:::::::::::::::::::::::::::::::::::: | 以中や小谷でたちたちにいいのんだけとの意定分で調査分割を注意する。それでは、「「「「「」」のないのでは、「「」」のは、「」の「「」」の「「」の「」の「」の「」の「」の「」の「」の「」の「」の「」の「 | びびびび網まままま型す≨の象 置置置のぐぐぐのつつつかかかきききき。きききま流流東受網網ろろはおおお釣釣網綿 希維維維 新維維維 にし維維網 網波はははスートー | 周周周 周周周伺紀(網門) (東えええ縄∽→〜」12 11122(11112) 業縄縄縄 本本本子そそそそ | うびごう うううううううう | 遠近天の他   | かつおかつお ! | ・まぐ?<br>-  | 5                   |          |                            |           |
|                                                                                                    |                              |                                      |                                     |                                                       |                    |                         |             |            |               |                       |                             |          | ~                         |                                                                                 |                                                                  |                                                                                                    |                                                                                  |                                                       |               |         |          |            |                     | - 3      | ა -                        |           |

### 電子調査票への回答の入力

#### 電子調査票に回答を入力する。③

記入ミスを防ぐため、 例)4.9 のように数字を入力する回答欄内に

記入例を表示しているものがあります。

回答欄をクリックすると、表示されていた記入例は消えますので、 数字を入力して回答してください。

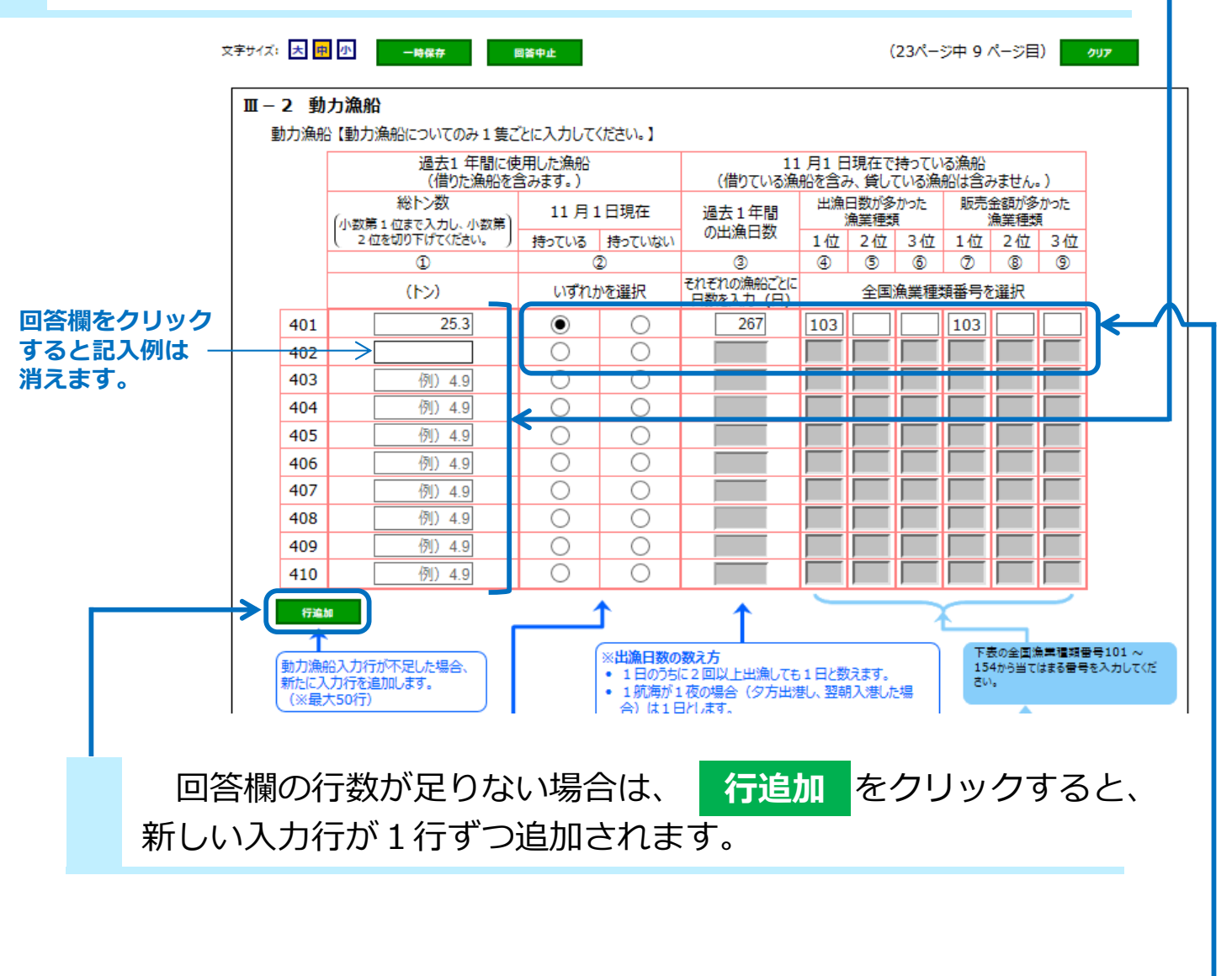

回答欄がグレーになっている場合は、必要事項が入力された際に 白くなり、入力することが可能となります。

### 電子調査票への回答の入力 電子調査票に回答を入力する。④

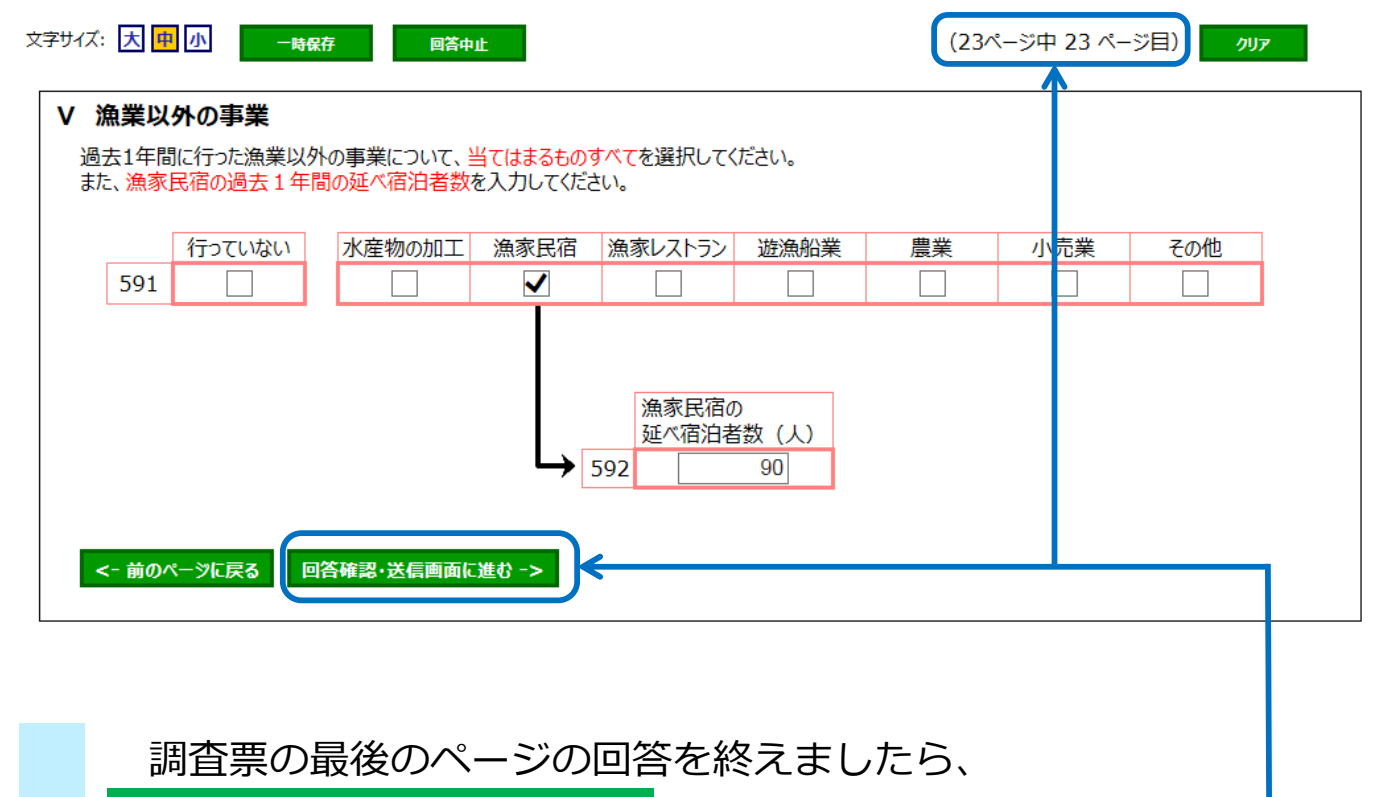

回答確認・送信画面に進む をクリックしてください。

### 電子調査票への回答の入力

エラーチェック

次のページに進む または 前のページに戻る をクリックすると 回答内容に入力漏れ等がないか、自動でエラーチェックを行います。 エラーがあった場合は、画面の上の部分に赤くエラーの内容が表示さ れるとともに、エラーの箇所(回答欄)も赤くなります。

|          |                                  |                                      | 1]に入力をお願いします                          | <b>t</b> .           |             |  |  |
|----------|----------------------------------|--------------------------------------|---------------------------------------|----------------------|-------------|--|--|
| I -      | 1 世帯員                            | すべての                                 | )人数                                   |                      |             |  |  |
| 1        | 1月1日現在                           | の世帯員                                 | の人数を入力してくださ                           | ·(J)_                |             |  |  |
| -        |                                  |                                      |                                       | ω                    |             |  |  |
|          |                                  |                                      | すべての世帯員                               | うち、満14歳<br>以下の世帯員    |             |  |  |
|          | 男                                | 701                                  | 2                                     | 1                    |             |  |  |
|          | 女                                | 702                                  | 2                                     | 1                    |             |  |  |
|          |                                  |                                      | -                                     |                      |             |  |  |
| I -<br>₩ | 2 世帯としての収え<br>当てはまるものを<br>自家漁業の4 | <b>、ての収</b><br>入は、自該<br>選択して<br>収入のみ | ▲<br>家漁業と自家漁業以外<br>べださい。              | の仕事でどちらが多かったで        | <b>す</b> か。 |  |  |
| I<br>₩   | 2 世帯としての収え<br>当てはまるものを<br>自家漁業の叫 | <b>、ての収</b><br>入は、自<br>注選択して<br>収入のみ | 人<br>家漁業と自家漁業以外<br>ください。<br>自家漁業の収入が多 | の仕事でどちらが多かったで<br>かった | すか。<br>     |  |  |

#### 注意

エラーの表示が出ている状態でも、次のページに進むまたは前のページに戻ることは可能ですが、エラーが残っている状態では、13ページに記載の回答データの送信は行えませんので、回答データの送信までにはすべてのエラーを修正してください。

### 回答の確認と送信

### 回答内容を確認して送信する。

回答が一覧で表示されますので、確認の上、 回答データの送信をクリックします※。-

※ 調査票のいずれかのページにエラーが残っている場合は、 画面の上の部分に赤く表示されます。エラーが残っている 状態では、回答データの送信を行うことはできません。

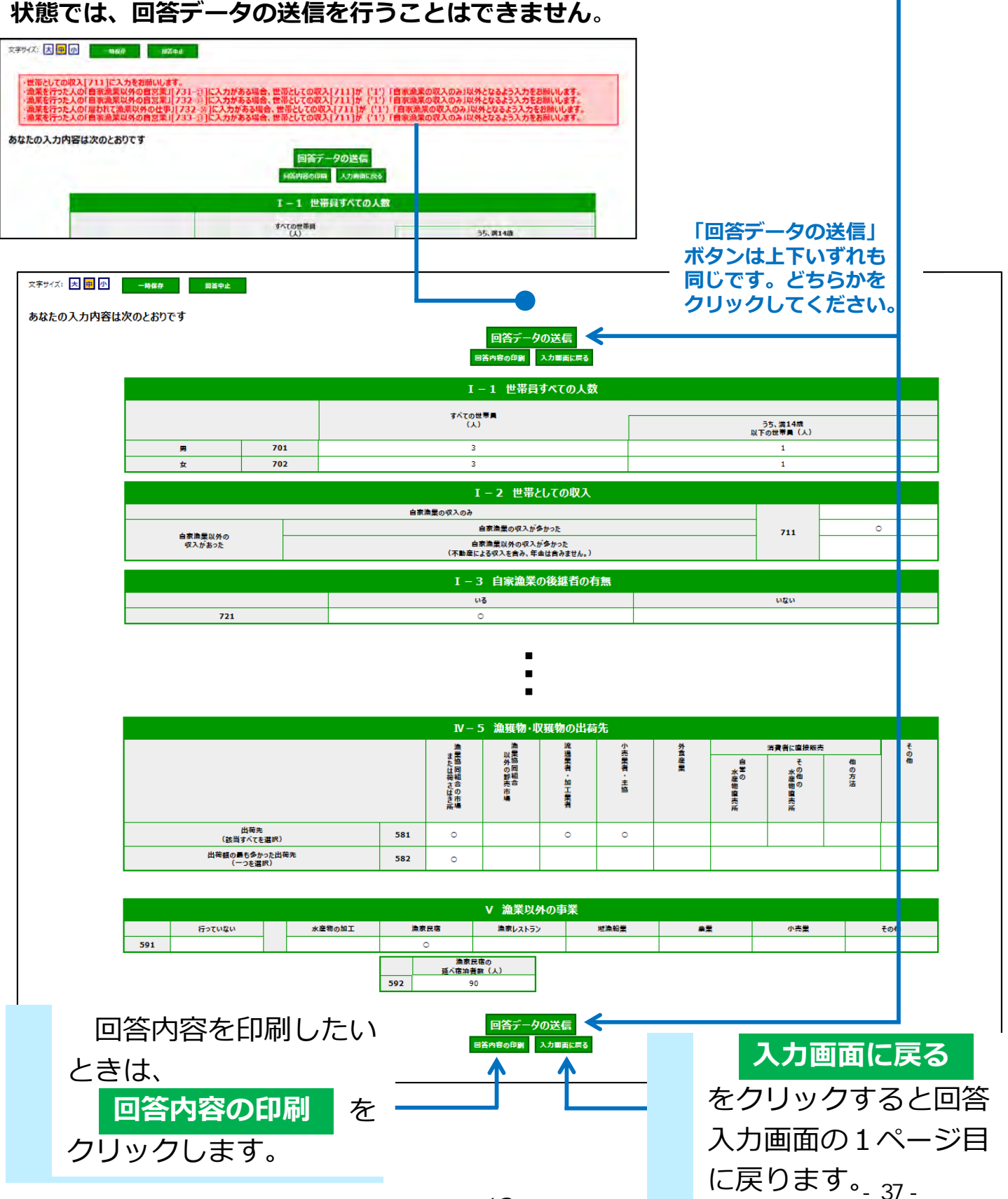

### 回答の確認と送信 調査終了(ログアウト)

回答データの送信が完了すると次のような画面が表示されます。 ログアウト をクリックして調査を終了します。

|                                                                                                    | > 調査票の一覧 > 調査票回答の受付状況         |
|----------------------------------------------------------------------------------------------------|-------------------------------|
| 間査票回答の受付                                                                                                    | 状況                            |
|                                                                                                    | 七十十十一 オーマ うぼ おう オン・オート        |
|                                                                                                    |                               |
| 査票回答の受付状                                                                                                    | 況                             |
| 統計調査名                                                                                                    | 漁業センサス                        |
| 実施時期                                                                                                    | 2018年漁業センサス                   |
| 調査票名                                                                                                    | 海面漁業調査漁業経営体調査票 I (個人経営体用)     |
| 調査対象者ID                                                                                                    | CQA1060Q                      |
| ≠—項目                                                                                                    | 031340203199001060            |
| 受付番号                                                                                                    | 0I7VF2706001                  |
| 受付結果                                                                                                    | 調査栗回答を受け付けました。ご回答ありがとうございました。 |
| 意事項                                                                                                    |                               |
| <ul> <li>         ・ 国答状況の確認         ・ 国答状況の確認         ・ 国答状況の確認         ・ メールアドレフ         ※ 「受付番号」は         ・「受付結果」欄に、         ご連絡ください。         ・ 次の処理         ・ 右下の「ログアウトした         す。         ・ アンケートについ         ・「アンケート回答<sup>2</sup>         ・</li> </ul> |                               |

# ご協力ありがとうございました。

### こんなときどうする?

#### 回答を一時保存したい。

1 調査票の入力途中で、それまで入力した回答を保存したい場合には、 回答入力画面の上方にある 一時保存 をクリックすると、回答を システムの中に一時保存することができます。

|   | <b>V</b>                           |                                            |
|---|------------------------------------|--------------------------------------------|
|   |                                    | (23ページ中 1 ページ目) クリア                        |
|   | I – 1 世帯員すべての人数                    |                                            |
|   | 11月1日現在の世帯員の人数を入力してください。           |                                            |
|   |                                    | (λ)                                        |
|   | すべての世帯員 うち、<br>以下                  |                                            |
|   | 男 701 3                            |                                            |
|   | 女 702 3                            |                                            |
| 2 | 回答を途中でやめる場合には<br>回答中止<br>ログアウトします。 | ー時保存した後も回答を継続<br>する場合は、そのまま入力を続<br>けてください。 |

#### 3 一時保存したデータを取り出す場合は、調査票冒頭の画面から 一時保存した回答の取得をクリックすると、一時保存したデータを 再び表示することができます。

| 秘<br>林水産省                | 2018年漁業センサス<br>海 面 漁 業 調 査                               | 様式調第1号                                                          |
|--------------------------|----------------------------------------------------------|-----------------------------------------------------------------|
| まに基づく基幹統計調査<br>業 構 造 統 計 | 漁 業 経 営 体 調 査 票 I<br>(個人経営体用)<br><sup>平成30年11月1日調査</sup> | <b>政府統計</b><br>統計法に基づく国の<br>統計調査です。調査<br>葉情報の秘密の保護<br>に万全を期します。 |
| 前回、回答の一時保存を行             | った場合は、右のボタンをクリックして回答の取得を行ってから回答入力画面<br>)                 |                                                                 |
| い。(2回目のログイン以降            |                                                          |                                                                 |

### こんなときどうする? 送信した回答を訂正したい。

1 調査票の選択画面の状況欄に表示された「<u>回答済</u>」

| X府統計オンコ                                              | ライン調査総合窓口                                                              | <mark>@</mark> A よくあるご§                     | 問                     | ∕ お問い合わ                             | ₩   <b>?</b>    | ィルプ                                   | לידלים 🗗                             |
|------------------------------------------------------|------------------------------------------------------------------------|---------------------------------------------|-----------------------|-------------------------------------|-----------------|---------------------------------------|--------------------------------------|
| ↑ オンライン調査ト                                           | >ップ > 調査票の一覧                                                           |                                             |                       |                                     |                 |                                       |                                      |
| 調査票の一覧                                               |                                                                        |                                             |                       |                                     |                 |                                       |                                      |
| <u>パスワード・連絡先</u>                                     | 情報の変更 調査回答ファイルの-                                                       | - <u>括送信</u> 週査対象                           | 新Dの統合                 | ì                                   |                 |                                       |                                      |
|                                                      |                                                                        |                                             |                       |                                     |                 |                                       |                                      |
| <u>注意事項</u>                                          |                                                                        |                                             |                       |                                     |                 |                                       |                                      |
| 漁業センサス                                               |                                                                        |                                             |                       |                                     |                 |                                       |                                      |
|                                                      |                                                                        |                                             |                       |                                     |                 |                                       |                                      |
| 回合りる電子調査農                                            | をクリックしてくたさい。                                                           |                                             |                       |                                     |                 |                                       |                                      |
| 回合9 る電子調査票<br><u>実施時期</u>                            | をクリックしてくたさい。<br>電子調査票 ?                                                | 7                                           | <b>ァイル</b> 形式         | 提出期限                                | 記入例 北           |                                       | 回答日時                                 |
| 回合9<br>宅子調査票<br><u>実施時期</u><br>2018年漁業セン             | をクリックしてくたさい。<br>電子調査票 ?<br>□ 海面漁業調査漁業経営体調                              | フ<br><u> 合票 I (個人</u> <sup>HT</sup>         | <b>ァイル形式</b><br>ML形式  | <u>提出期限</u><br>2018-12-31           | 記入例 狀           | <b>派 2</b><br>回答済                     | <u>回答日時</u><br>2018-07-31 15:2       |
| 回合 <b>9</b> る電子調査票<br><u>実施時期</u><br>2018年漁業セン<br>サス | をクリックしてくたさい。<br><u>電子調査</u> 書 ?<br>□ 海面漁業調査漁業経営体調<br>経営体用)             | フ<br><u> 合票 I (個人</u> H <sup>11</sup>       | ア <b>イル形式</b><br>ML形式 | 提出期限<br>2018-12-31                  | 記入例 #           | · 2<br>· 资济                           | <u>回答日時</u><br>2018-07-31 15:2       |
| 回合9 6電子調査票<br>実施時期<br>2018年漁業セン<br>サス                | をクリックしてくたさい。<br><u>電子調査</u> (2)<br>(2) 海面漁業調査漁業経営体調<br>経営体用)           | フ<br><u>査票 I (個人</u> 州                      | マ <b>イル形式</b><br>ML形式 | 提出期限<br>2018-12-31                  | 記入例 #           | ····································· | <u>回答日時</u><br>2018-07-31 15:2       |
| 回合96電子調査票<br>実施時期<br>2018年漁業セン<br>サス                 | をクリックしてくたさい。<br><u>電子調査</u><br>2 <u>海面漁業調査漁業経営体調<br/>経営体用)</u>         | フ<br><u>査票 I (個人</u> HT                     | <b>ァイル形式</b><br>ML形式  | 提出期限<br>2018-12-31                  | 記入例 #           | ·<br>·<br>注注                          | 回答日時<br>2018-07-31 15:2 <sup>-</sup> |
| 回合96電子調査票<br><u>実施時期</u><br>2018年漁業セン<br>サス          | をクリックしてくたさい。<br>電子調査課 ?<br>(2) 海面漁業調査漁業経営体調<br>経営体用)<br>このサイトについて 利用規約 | フ<br><u> 斉票 I (個人</u> <sup>H1</sup><br>推奨環境 | マイル形式<br>ML形式<br>オンライ | <u>提出期限</u><br>2018-12-31<br>ン調査の流れ | 記入例<br>[<br>デー・ | <u><br/>夕の保護</u>                      | 回答日時<br>2018-07-31 15:2              |

| 政府統計オンライ    | ン調査総合窓口 🔍 ふくあるご質問 🔽 お問い合わせ ? | へしプ 🚺 ログアウト |
|-------------|------------------------------|-------------|
| ↑オンライン調査トップ |                              |             |
| 回答状況        |                              |             |
| 回答状况        |                              |             |
| 統計調査名       | 漁業センサス                       |             |
| 実施時期        | 2018年漁業センサス                  |             |
| 調査票名        | 海面漁業調査漁業経営体調査票 I (個人経営体用)    |             |
| 調査対象者ID     | CQA1060Q                     |             |
| 丰项目         | 031340203199001060           |             |
| 受付番号        | 0I7VF2706001                 |             |
| 調査票の状況      | 回答済み                         |             |
| 回答日時        | 2018-07-31 15:27             |             |
|             | 回答データ確認・                     | 更新 調査栗一覧へ   |

3 送信した回答データが読み込まれますので、データを訂正して、再度、
 回答データの送信をしてください。

#### こんなときどうする? パスワ<u>ードを忘れた。</u>

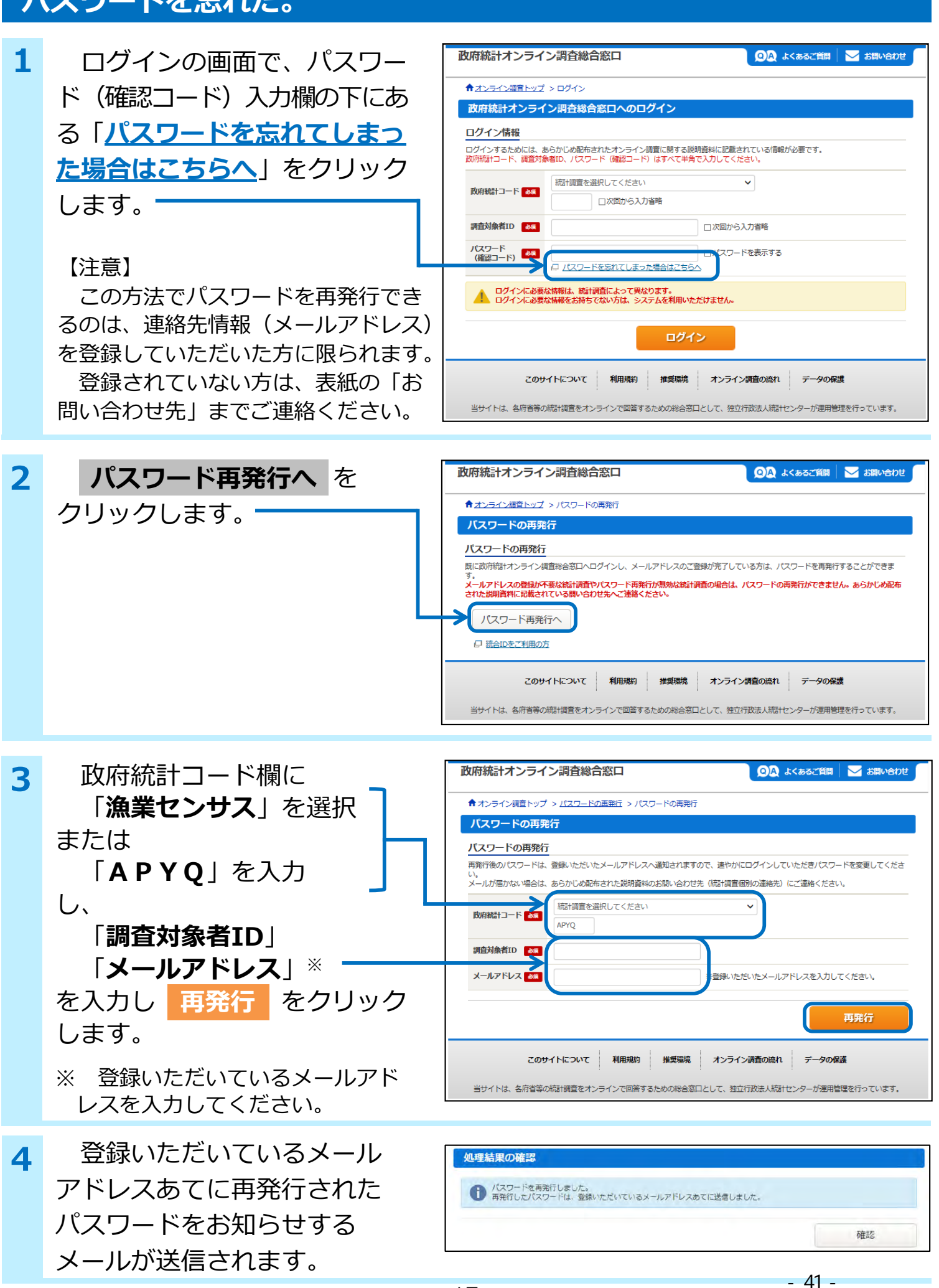

#### よくある質問

- Q1 URLを入力しても、政府統計オンライン調査総合窓口のトップ ページが開きません。
- A1 入力したURLが正しいか、再度確認してください。 政府統計オンライン調査総合窓口URL

#### https://www.e-survey.go.jp

- Q2 政府統計オンライン調査総合窓口に、ログインすることができません。
- A2 次の①~④について確認してください。
  - 大文字、小文字、数字の確認
    - 半角、全角の確認
    - ③ 紛らわしい文字の確認
      - (例1) 数字の"0(ゼロ)"と英字の"0(オー)"
      - (例 2) 数字"1 (いち) "と英字大文字"I (アイ)"、英字小文字 "i (アイ)"
    - ④ パスワードの確認

パスワードは、政府統計オンライン調査総合窓口に初めてログインした際、パスワードを変更する必要があります。

2回目以降のログイン時には、変更後のパスワードを入力してください。

なお、変更前のパスワードは使用できません。

- Q3 ログイン時に「規定回数を超えました」とエラーメッセージが表示されます。
- A3 誤ったログイン情報を5回入力するとロックがかかります。 10分~15分ほどで解除されますので、時間を置いてから再度ログイン を行ってください。

#### 利用環境 [以下の通信環境・利用環境を推奨します]

| 通信環境                 |      | ブロードバンド環境を推奨                                                                                      |
|----------------------|------|---------------------------------------------------------------------------------------------------|
| Microsoft<br>Windows | OS   | Windows 7 SP1, Windows 8.1 $^{(\&1)}$ , Windows 10 $^{(\&1)}$                                     |
|                      | ブラウザ | Internet Explorer 11.0, Mozilla Firefox 最新版,<br>Google Chrome 最新版, Microsoft Edge <sup>(※2)</sup> |
| Apple<br>Macintosh   | OS   | Mac OS X 最新版                                                                                      |
|                      | ブラウザ | Safari 最新版                                                                                        |

(※1) 「デスクトップモード」の場合に限ります。

(※2)「Windows 10」での利用に限ります。

#### (角2号 郵送用封筒表面)

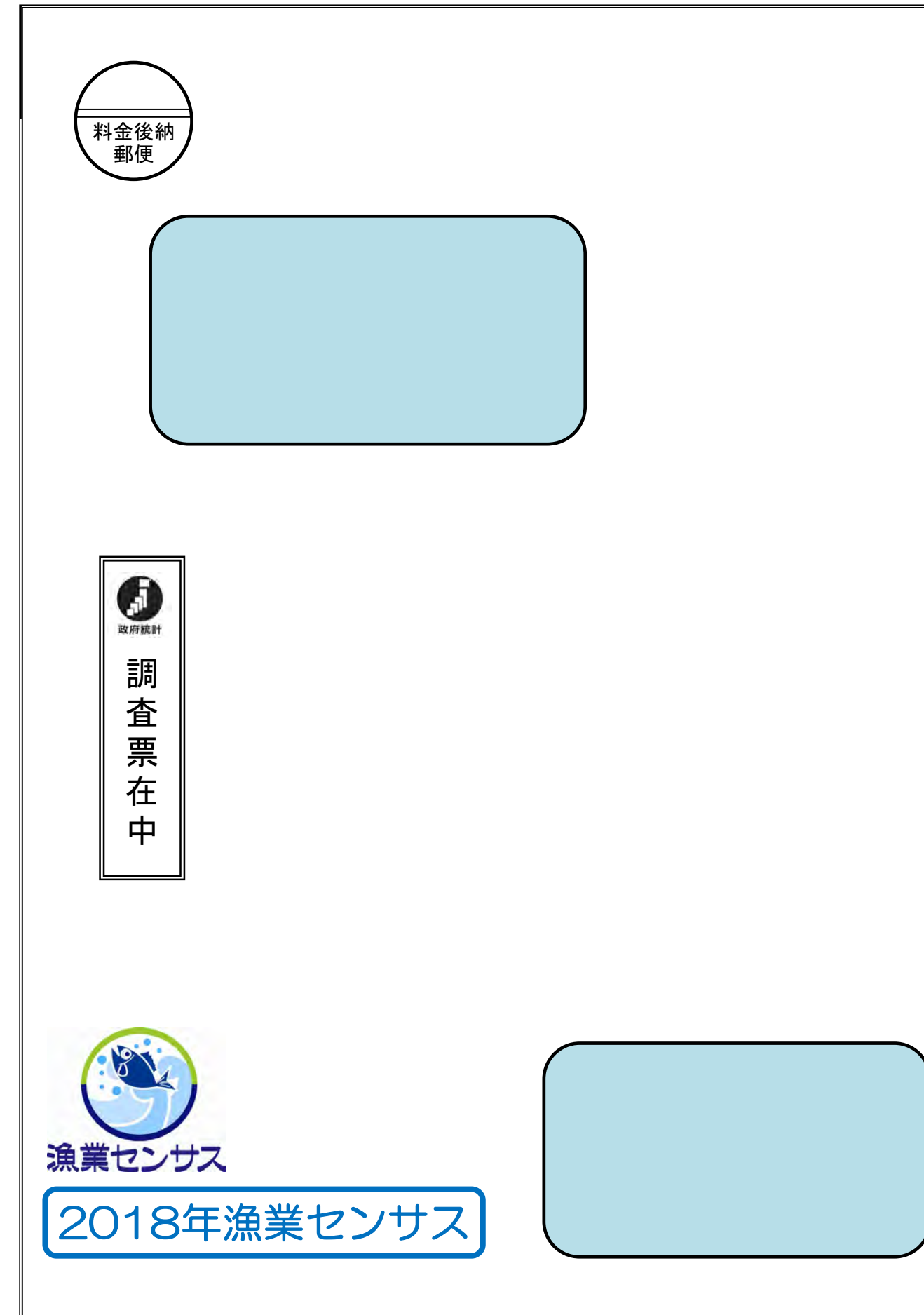

還付先 〒100-8950 東京都千代田区霞が関1丁目2番1号 農林水産省大臣官房統計部 経営・構造統計課センサス統計室

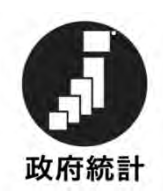

2018 年漁業センサス

#### 海面漁業調査

#### 漁業経営体調査

## 政府統計共同利用システム ログイン情報

| アドレス                | https://www.e-survey.go.jp/   |
|---------------------|-------------------------------|
| 調査対象者 I D<br>(ふりがな) | <調査客体 ID»<br>(«調査客体 ID ふりがな») |
| パスワード<br>(確認コード)    | «調査客体パスワード»                   |
| (ふりがな)              | (《祠宜谷  4/ハヘソートぶり/バ/&》)<br>    |

- 回答に当たっては、同封の「オンライン調査システム 操作ガイド」及び「記入の仕方」に沿って行ってください。
- この利用者情報は、配布された漁業者の方または事業 所のみでご使用ください。また、第三者に渡らないよう に取扱いなどには十分ご注意ください。

<sup>«</sup>大海区»-«都道府県»-«市区町村»-«漁業地区»-«調查区»-«漁業集落番号»-«客体番号»